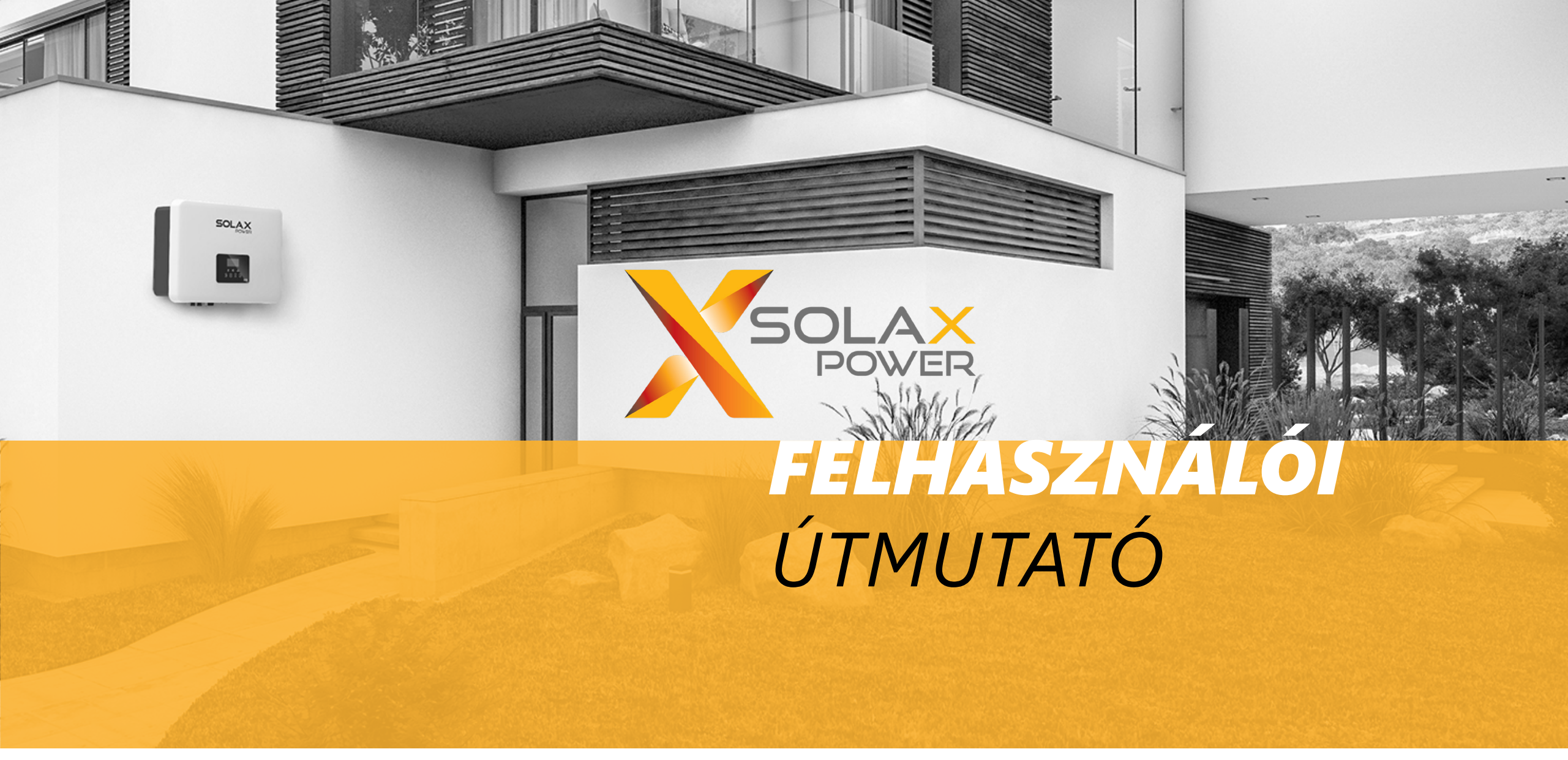

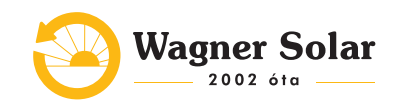

#### **TARTALOM**

| Ionitoring felület                                     | 3    |
|--------------------------------------------------------|------|
| webes felület ismertetése                              |      |
| z applikáció ismertetése                               | 5    |
| nverter indítása                                       | 6    |
| iyakoribb hibakódok                                    | 7    |
| ČD kijelző és állapotok- 1: Hagyományos inverterek     | 9    |
| CD kijelző és állapotok- 2: Hibird inverterek          | .1(  |
| CD kijelző és állapotok- 3: Információ az LCD kijelzőn | . 11 |

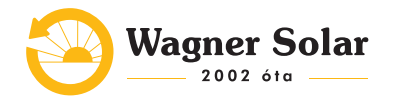

### **1. MONITORING FELÜLET**

Az alábbi linken érhető el: <u>https://www.solaxcloud.com/user-center/</u> Illetve a Solax Cloud telefonos applikáción keresztül: keresse az App Store-ban vagy a Play Áruházban!

- A rendszer beregisztrálását a Wagner Solar végzi el, ezzel kapcsolatban a SolaX-tól egy e-mailt fog kapni. Kérjük, ne hozzon létre saját fiokót!
- Az első belépéshez szükséges megadni az email címet, valamint az e-mailben érkezett generált jelszót.
- Ezt követően a "Login" gombra kattintva lehet belépni a weboldalra.
- A jelszót ajánlott bejelentkezés után megváltoztatni.
- Az applikáció elérhető magyar nyelven is.

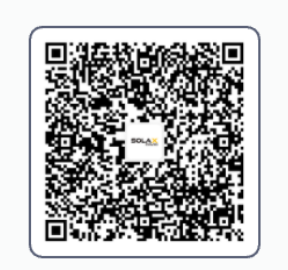

**Google Play** 

Wagner Solar

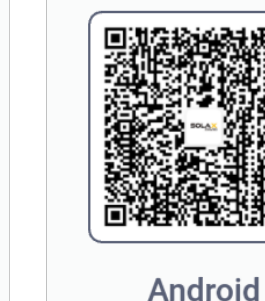

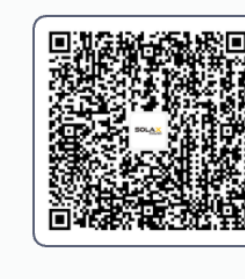

iOS

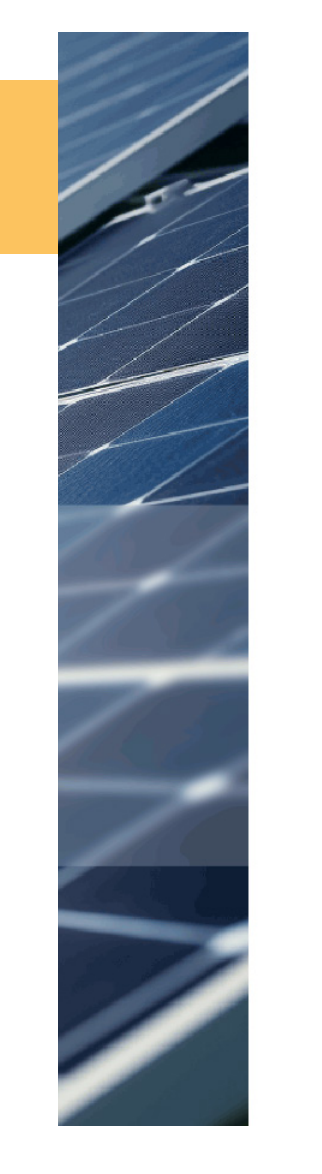

Globális  $\vee$ 

Magyar ∨

#### Helló ! Üdvözli a SolaXCloud!

| & Felhasználónév/email/mobil szám                                       |                                    |  |  |  |  |  |  |
|-------------------------------------------------------------------------|------------------------------------|--|--|--|--|--|--|
| Kérem, adja meg a felhasználónevét/email címét/mobil számát             |                                    |  |  |  |  |  |  |
| ස Jelszó                                                                |                                    |  |  |  |  |  |  |
| Jelszó megadása                                                         | 15                                 |  |  |  |  |  |  |
| 🗆 Emlékezzen rám                                                        | Elfelejtett jelszó?                |  |  |  |  |  |  |
| Bejelentkezés                                                           |                                    |  |  |  |  |  |  |
| O Elolvastam és elfogadom <u>Adat</u><br><u>Felhasználói feltételek</u> | <mark>védelmi szabályzat</mark> és |  |  |  |  |  |  |
| Nincs fiók? Regi                                                        | sztráció                           |  |  |  |  |  |  |
|                                                                         | - /                                |  |  |  |  |  |  |

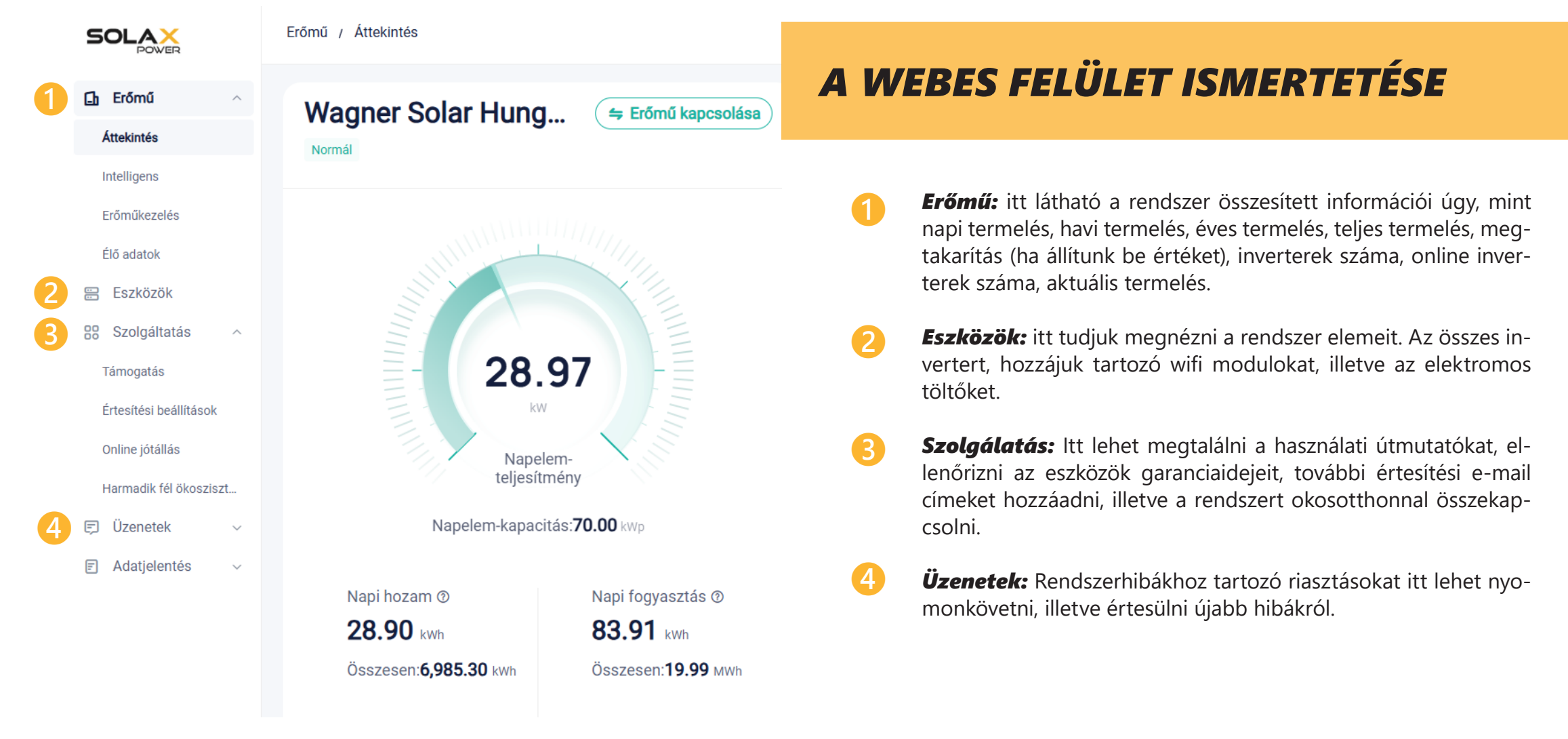

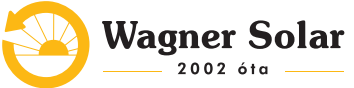

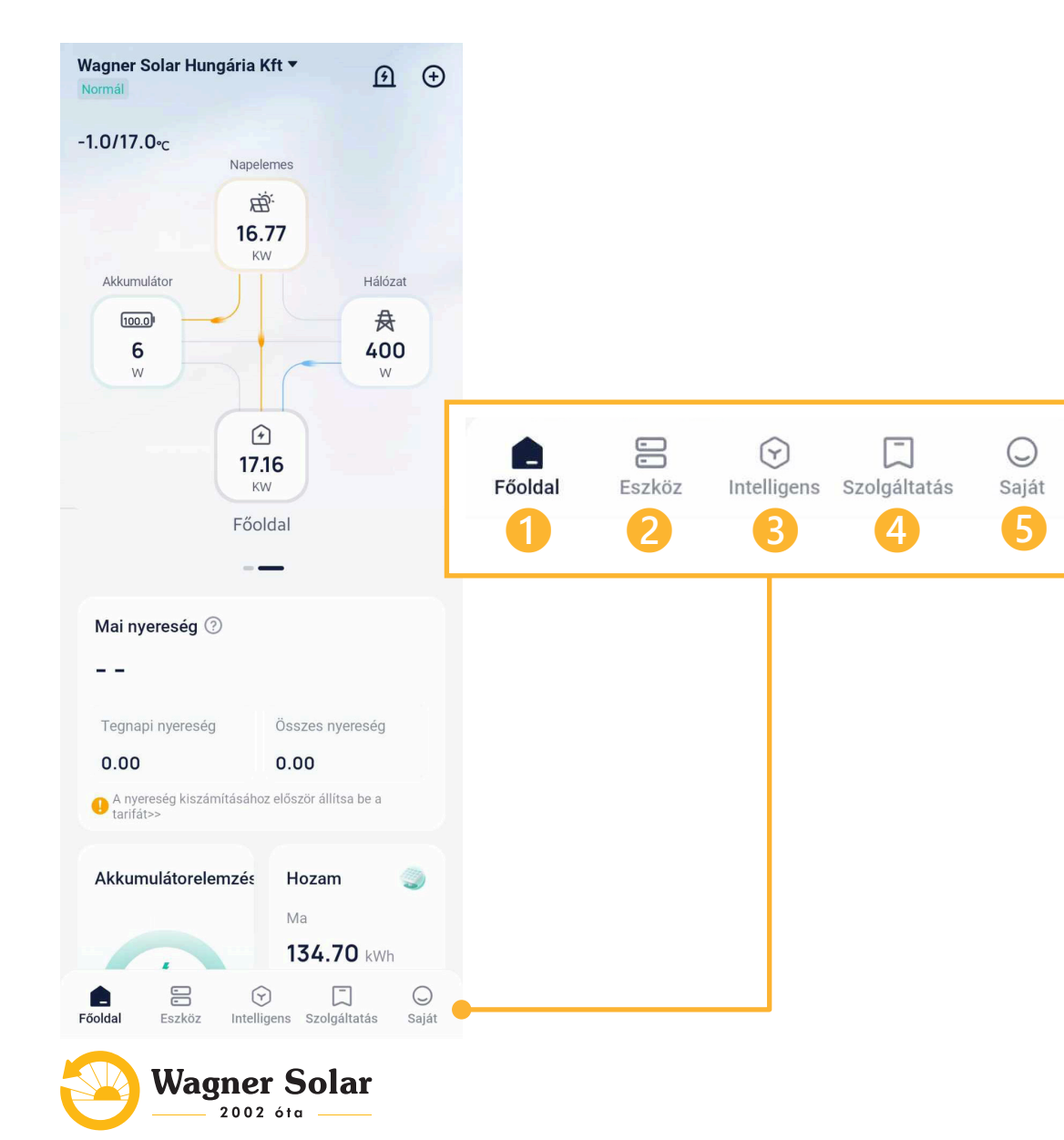

## AZ APPLIKÁCIÓ ISMERTETÉSE

- **Főoldal:** Rendszer termelése itt követhető nyomon! Visszamenőleg minden termelési adat itt nézhető vissza!
- 2 **Eszköz:** A telepített eszközöket itt lehet megtalálni. Az inverter üzemmódjai között lehet változtatni.
- **Főoldal:** Itt lehet megtalálni az okosotthon beállításait.
- 4 **Intelligens:** Szolgáltatás: A telepített eszközök jótállási jegyei itt érhetőek el, illetve az EV töltőhöz itt lehet RFID kártyát kapcsolni.
- **Szolgáltatás:** Saját: A fiók beállításait itt lehet megtekinteni.

### 2. INVERTER INDÍTÁSA

Az első inditás alkalmával ellenőrizze az alábbi lépéseket mielőtt bekapcsolná az invertert:

- Az inverter jól van rögzítve a falon.
- Az összes DC- és AC-megszakító le van kapcsolva.
- A hálózati AC-bekötési csatlakozás megfelelő.
- Az összes napelem megfelelően csatlakozik az inverterhez, és minden nem használt DC-dugasz le van zárva.
- Ha van külön tűzvédelmi leválasztó beépítve, ellenőrizze, hogy ne legyen leválasztva a rendszer a hálózatról a kapcsolón keresztül.
- Kapcsolja fel a külső AC-és DC-biztosítékokat.
- Kapcsolja a DC-kapcsolót "ON" állapotba.

Az alábbiakban találja a három működési állapotot, amit bekapcsoláskor láthat. Az inverter beüzemelése sikeres, ha ezek megjelenek:

*Waiting:* Az inverter vár a megfelelő működési feszültség elérésére, ha a PV mező bemeneti DC-feszültsége nagyobb, mint 100 V (legalacsonyabb indítási feszültség), de kevesebb, mint 140 V (legalacsonyabb üzemi feszültség). **Checking:** Az inverter automatikusan ellenőrzi a bemeneti DC-feszültséget, hogy az meghaladja-e a 140 V-ot, tehát a napelemek elegendő energiát termelnek-e az inverter elindításához.

**Normal:** Az inverter megfelelően működik a kék LED világításakor. Ekkor energiát táplál a hálózatra, és a kijelző mutatja a pillanatnyi kimeneti teljesítményt.

Az inverter áramellátását csak a telepítés befejezése után szabad bekapcsolni. Az összes elektromos csatlakoztatást szakembernek kell elvégeznie az érintett országban hatályos jogszabályoknak megfelelően.

**Áramszünet esetén**, ha az AC dobozban lévő kismegszakítók leoldanak, akkor miután visszajött az áram, **a kismegszakítókat újra fel kell kapcsolni**, a hagyományos villanyóra szekrényben lévő kismegszakító újbóli felkapcsoláshoz hasonlatosan. Abban az esetben, ha nem old le a kismegszakító, tehát nem kell fizikailag visszakapcsolni, akkor semmi teendő.

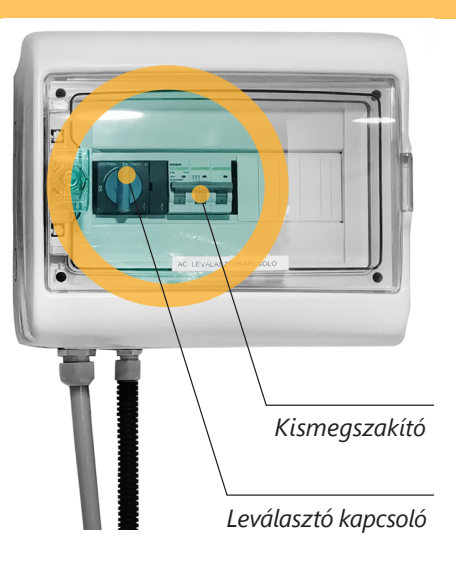

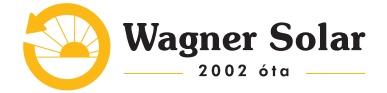

**Hibrid invertereknél** van lehetőség az EPS (Emergency Power Supply), azaz vészhelyzeti áramellátás üzemmód használatára, ha van a rendszerben árammérő eszköz, akkumulátor és EPS box beszerelve. Ennek során az ingatlanban kialakításra kerül egy EPS hálózat, amelynek lényege, hogy ha van hálózat, akkor az EPS boxon keresztül ugyanúgy a hálózatról működnek, viszont áramszünet esetén egy hagyományos inverter leállna, viszont a hibrid inverter képes tovább működni. Az inverter az akkumulátor kapacitás erejéig képes a fogyasztókat ellátni az EPS boxon keresztül, majd, ha a hálózat visszatér, akkor az EPS hálózatra kötött fogyasztókat újra a hálózatból tápláljuk meg.

A gyári beállítás az akkumulátorok esetében 10%-ra történő merítést tesz lehetővé, ezt felül lehet írni, viszont ehhez mindenképpen szakember bevonása szükséges.

#### **3. GYAKORIBB HIBAKÓDOK**

**Grid Volt Fault:** ekkor a hálózati feszültség kívül esik az inverter által kezelni képes tartományon, amint az inverter által kezelni képes tartományba tér vissza, az inverter újra működni fog.

**Grid Freq Fault:** ekkor a hálózati frekvencia kívül esik az inverter által kezelni képes tartományon, amint az inverter által kezelni képes tartományba tér vissza, az inverter újra működni fog.

**OverLoad Fault:** ekkor túl magas az EPS hálózaton a fogyasztás, ki kell kapcsolni a nagy fogyasztású eszközöket.

**Temp Over Fault:** túl magas hőmérséklet. Amint az inverter által kezelni képes tartományba visszatér, az inverter újra működni fog.

Amennyiben ezektől eltérő hibakódot észlel az inverter kijelzőjén vagy a monitoring felületen, kérjük keresse fel kollégáinkat!

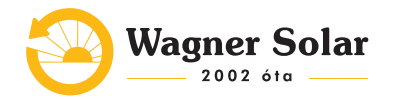

Bármilyen probléma vagy hibával kapcsolatos kérdés esetében forduljon bizalommal a telepítést végző személy vagy cég felé!

Az inverter kijelzővel rendelkezik, így **a rendszer valós idejű termelését ellenőrizheti az inverter kijelzőjén vagy a monitoring platformon.** Ehhez internet elérés szükséges, a telepítéskor az inverter csatlakoztatjuk a világhálóra, óracsere utáni indítástól a rendszer termelését nyomon követheti mobil applikáción vagy böngészőn keresztül.

Áramszünet vagy újraindítás után az inverter a telepítéskor beállított hálózatra **automatikusan visszacsatlakozik.** 

Amennyiben wifi-vel van csatlakoztatva a rendszer és bármiféle változtatás történik a hálózati adatokban (hálózati név vagy jelszó módosítás, modem/router csere vagy szolgáltató váltás), akkor az inverter a telepítéskor betanított hálózatot fogja tovább keresni, így **nem fog tudni újra csatlakozni. Ilyenkor a wifi modul csatlakoztatása után piros fény fogja jelezni, hogy a fizikai kapcsolat létrejött.** További teendők:

útmutató videó: https://www.youtube.com/watch?v=Et8WfdYeiiA

#### Lépések:

- 1. Ezután wifi-képes okoseszközzel rá kell csatlakoznunk a wifi antenna által létrehozott hálózatra.
- 2. A felhasználónév és a jelszó is admin.
- 3. Ekkor a Find AP-ra kattintva jönnek elő a látható hálózatok, és ki kell választanunk amire csatlakozni szeretnénk.
- 4. A Key résznél kell megadjuk a hálózat jelszavát, majd a "save" -re kell kattintani.
- 5. Ezután várni kell 15 másodpercet, és kész is vagyunk.

# Keresse a telepítő személyt vagy céget az inverter internetelérés beállításával kapcsolatban!

Az inverterek a legtöbb esetben **nem igényelnek rutin karbantartást** vagy javítást. Ha az inverter gyakran lekapcsol vagy hibát jelez túlmelegedés miatt, akkor az alábbi műveletet szükséges elvégezni:

Amennyiben az inverter hátsó hűtőbordáit szennyeződés takarja, akkor puha és száraz ruhával vagy kefével tisztítsa meg a hűtőbordákat.

Kizárólag képzett és biztonsági követelményeket ismerő szakember végezhet szervizelési és karbantartási munkálatokat.

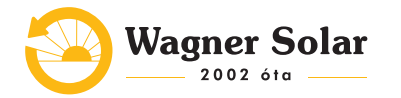

# 4. LCD KIJELZŐ ÉS ÁLLAPOTOK — 1:

#### Hagyományos inverterek LCD kijelzője:

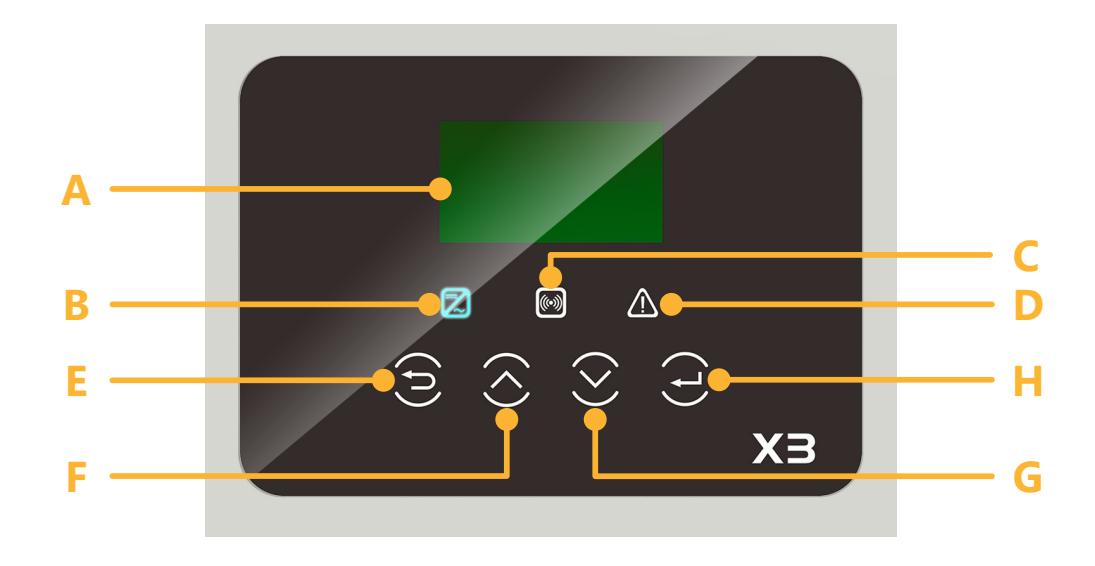

#### HAGYOMÁNYOS INVERTEREK

| () C) D  | ) LED lámpák:<br>B) kék: Az inverter normál állanothan van             |
|----------|------------------------------------------------------------------------|
|          | <b>C) sáraa:</b> Az inverter kommunikál                                |
|          | D) piros: Az inverter hiba státuszban van                              |
| () F) G) | ) H) funkció gombok:                                                   |
|          | E) ESC gomb: Visszalépés az aktuális menüből vagy<br>funkcióból        |
|          | F) Fel gomb: Mozgatja a kurzort felfelé, vagy növeli az<br>értéket     |
|          | <b>G) Le gomb:</b> Mozgatja a kurzort lefelé vagy csökkenti az értéket |
|          | H) OK gomb: A kiválasztás megerősítése                                 |

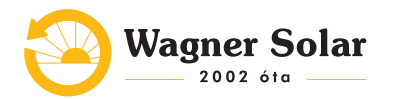

# 4. LCD KIJELZŐ ÉS ÁLLAPOTOK — 2:

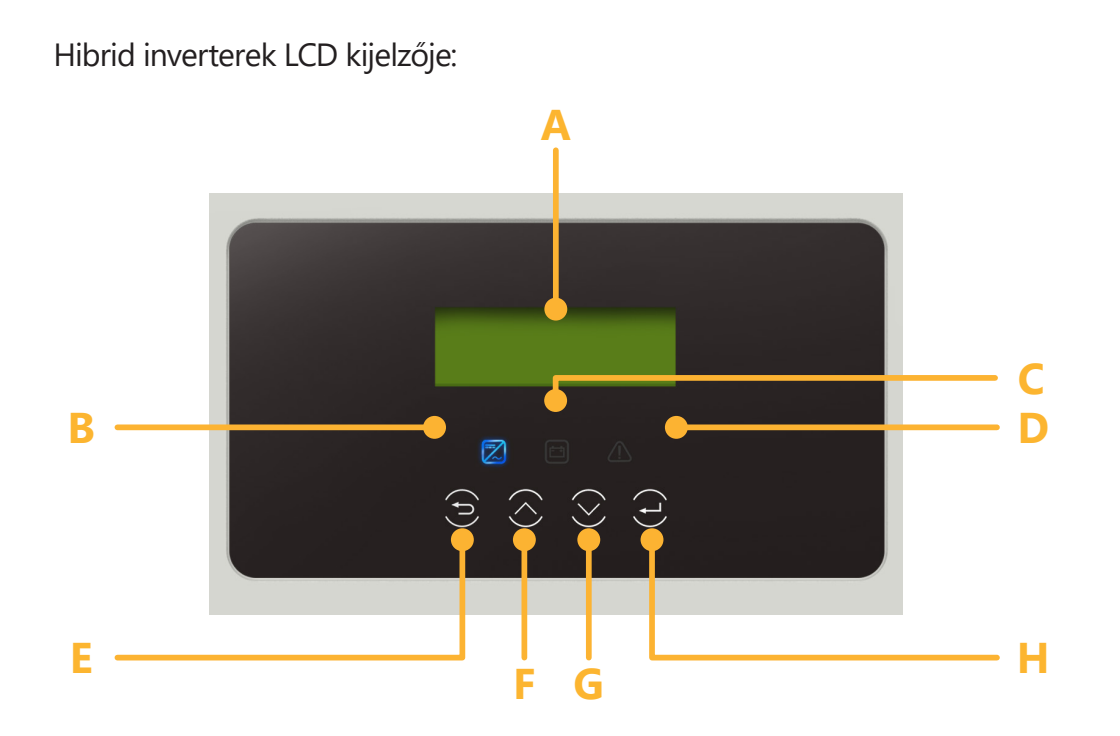

#### **HIBRID INVERTEREK**

| A) LCD kijelző:  | Az inverter információinak megjelenítése                     |
|------------------|--------------------------------------------------------------|
| B) C) D) LED lá  | mpák:                                                        |
| B) ké            | k: ha világít, az inverter normál vagy EPS módban van        |
|                  | ha villog, az inverter várakozik / checking státuszban van   |
|                  | ha nem világít, az inverter hibát jelez                      |
| C) zöl           | d: ha világít, az akkumulátor kommunikál az inverterrel      |
|                  | ha villog, a kommunikáció működik, de épp inaktív            |
|                  | ha nem világít, az akkumulátor nem kommunikál                |
|                  | az inverterrel                                               |
| D) pir           | <b>os:</b> ha világít, az inverter hiba státuszban van       |
|                  | ha nem világít, nincs hiba                                   |
| E) F) G) H) funl | kció gombok:                                                 |
| E) ESC           | <b>gomb:</b> Visszalépés az aktuális menüből vagy funkcióból |

F) Fel gomb: Mozgatja a kurzort felfelé vagy növeli az értéketG) Le gomb: Mozgatja a kurzort lefelé vagy csökkenti az értéket

H) OK gomb: A kiválasztás megerősítése

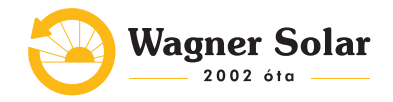

# 4. LCD KIJELZŐ ÉS ÁLLAPOTOK — 3:

# INFORMÁCIÓK AZ LCD KIJELZŐN

A képen látható az inverter LCD kijelzője feszültség alatt:

| Power<br>Today<br>Batter | y<br>Normal | 20.7 | 60W<br>7kWh<br>90% |  |
|--------------------------|-------------|------|--------------------|--|
|                          |             |      |                    |  |

**Power:** Aktuális termelés **Pgrid:** A hálózatba történő energiaexport vagy -import a hálózatból **Today:** Adott napi termelés

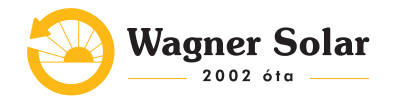

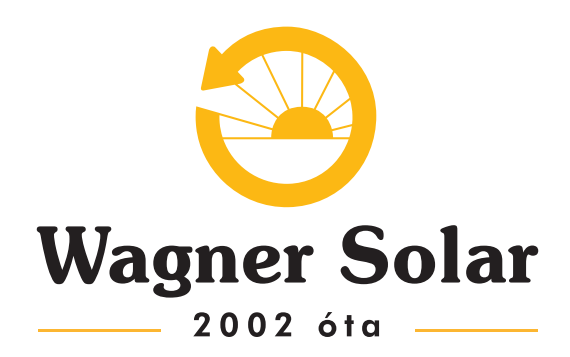

szerviz@wagnersolar.hu +36 27 548 440 www.wagnersolar.hu